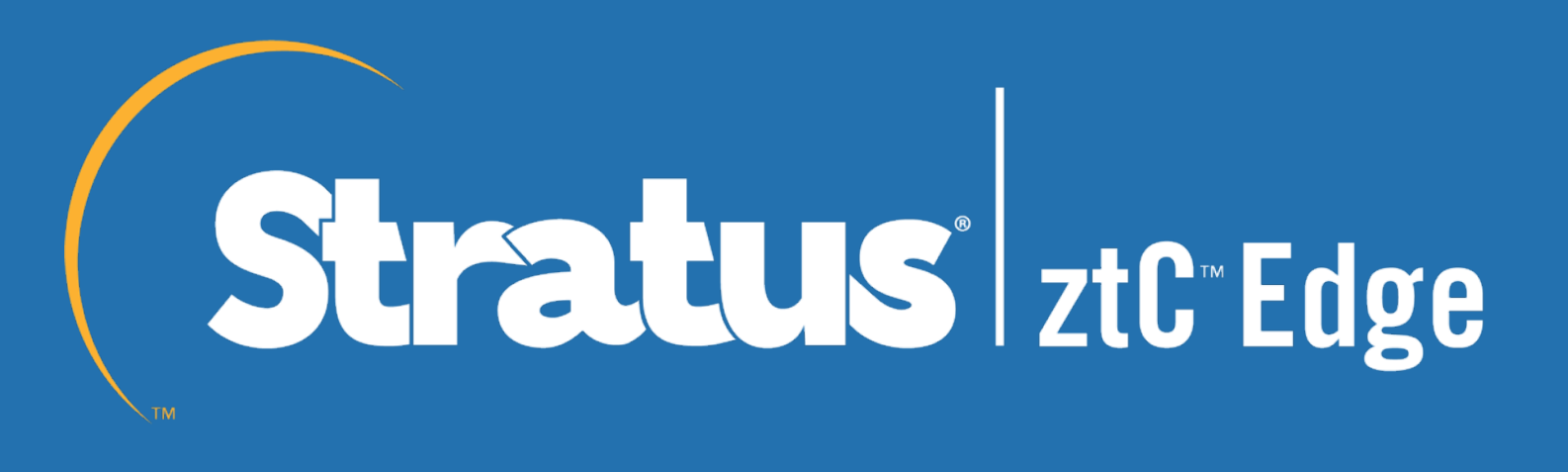

# Setup Guide for Stratus ztC Edge 110i OPC UA Integration into AVEVA Intouch HMI

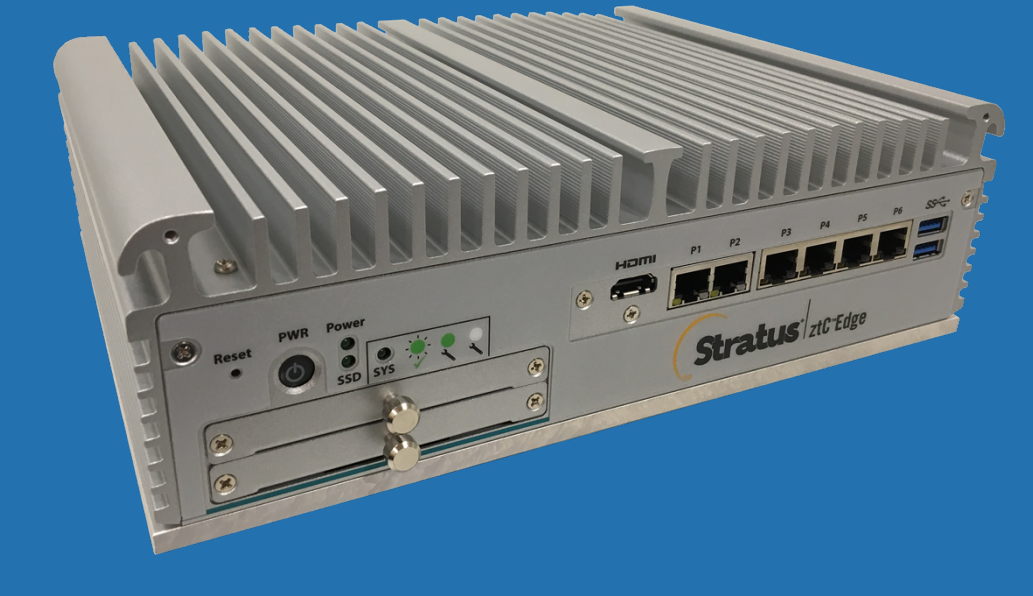

# How to add and enable ztC OPC integration into AVEVA Intouch

## Enable ztC Edge OPC UA in ztC Edge Web Console

| Stratus ztC Edg                                                                          | 192.168.0.200<br>e IP: 192.168.0.200   Asset II<br>Version: 2.1.0–283                                                                        | D: <u>ze: d-5542</u> System is<br>Healthy                                                                                                    | 📑 admin | Logout |
|------------------------------------------------------------------------------------------|----------------------------------------------------------------------------------------------------|----------------------------------------------------------------------------------------------------|---------|--------|
| SYSTEM<br>Dashboard                                                                      | PREFERENCES                                                                                                    |                                                                                                    |         | ?      |
| System Preferences ALERTS & LOGS Alert History Audit Logs Support Logs Support Logs      | System                                                                                                    | Enable OPC Server      Port Number:     4840      Allow anonymous OPC client connections     Allow OPC client connections and passwords configured from Users & Croups      Save     Reset |         |        |
| RESOURCES<br>Physical Machines<br>Virtual Machines<br>Volumes<br>Networks<br>Virtual CDs | Muil Server  Administrative Tools  Gauge Users & Groups Gauges Configuration  Publies Security  Clugin Banner Notice Save System Preferences |                                                                                                    |         |        |
| LIBRARY                                                                                  | Restore System Preferences     Notification    Alerts     SNMP Configuration     OPC Configuration                                           |                                                                                                    |         |        |
|                                                                                          | Remote Support                                                                                                    |                                                                                                    |         |        |

## **Create OPC Connection in AVEVA Intouch**

- 1. Open the "System Platform Management Console".
- 2. Open the Operations Integration Server Manager
- 3. Select "Default Group"
- 4. Select "Local"
- 5. Select "Wonderware Gateway"
- 6. Select "OI.GATEWAY" and the "Configuration"

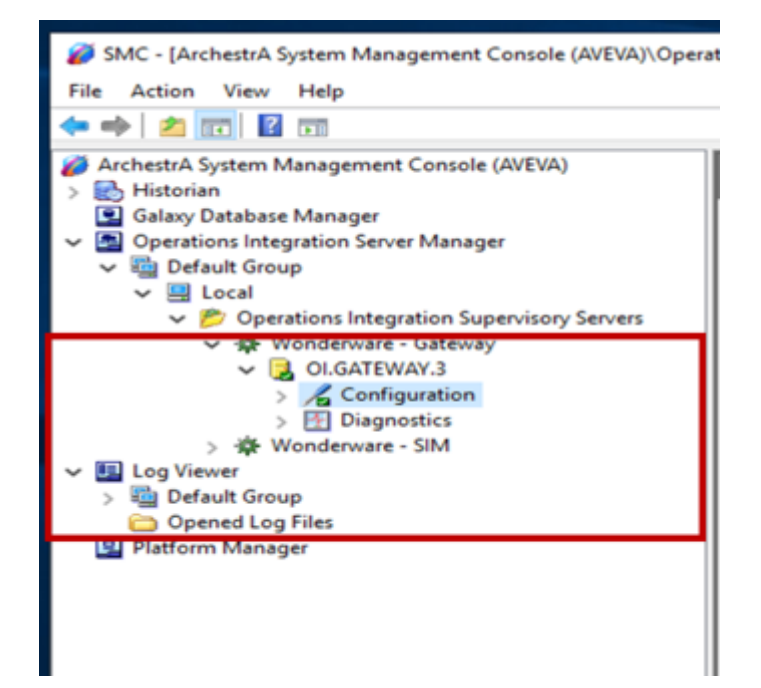

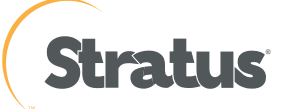

7. Right click on "Configuration" and select "Add OPCUA Connection"

| Configu                                                     | ration                          |   |
|-------------------------------------------------------------|---------------------------------|---|
| > 🕂 Diag                                                    | Add REDUNDANT_DEVICE Connection |   |
| Wonderware                                                  | Add SuiteLink Connection        |   |
|                                                             | Add DDE Connection              |   |
| roup                                                        | Add ArchestrA Connection        |   |
| og Files                                                    | Add OPC Connection              |   |
| Add OPC Connection Add OPC Connection Add OPC LA Connection |                                 |   |
|                                                             | Add OPCUA Connection            |   |
|                                                             | Add MQTT_BROKER Connection      |   |
|                                                             | Expand All                      |   |
|                                                             | Archive Configuration Set       |   |
|                                                             | View                            | > |
|                                                             | Help                            |   |
|                                                             |                                 |   |

- 8. Give the OPCUA Connection a name
- 9. Server Node: "ztC System IP Address"

10. OPCUA Server: "opc.tcp://ztC systemIP:4840/

11. Security Policy: None (Can be different depending what you select in the ztC console)

Once you test the connection and it is successful you should receive the indexes in the namespace

| 000114                                               | anne Datale                                          |                                                                                                    |  |
|------------------------------------------------------|------------------------------------------------------|----------------------------------------------------------------------------------------------------|--|
| Service A S                                          | verver D'etals:                                      | 404                                                                                                    |  |
| S-BEYVER FA                                          | ode: 132.168.0                                       |                                                                                                    |  |
| OPCUA :                                              | Server opc.top://                                    | ▼ Test                                                                                                    |  |
| Allow                                                | Iptional Data Type Su                                | fix In Name                                                                                                    |  |
| n Adve                                               | anced Configuration                                  |                                                                                                    |  |
| - Iten Va                                            | ildation Retries                                     |                                                                                                    |  |
| Retry                                                | Mempis: -1                                           |                                                                                                    |  |
| Retry                                                | Period 1                                             | minute(s)                                                                                                    |  |
| Securit                                              | Policy                                               |                                                                                                    |  |
| (* No                                                | ne C Basic120Risa                                    | 15 C Basic256 C Basic2565ha256                                                                                                    |  |
| Not Ap                                               | / Message Mode: —<br>plicable                        |                                                                                                    |  |
|                                                      |                                                      |                                                                                                    |  |
| Øser Cr<br>I₹ And                                    | edenitials<br>oromous User                           |                                                                                                    |  |
|                                                      | les Nacional des                                     |                                                                                                    |  |
| User N                                               | ane: I                                               |                                                                                                    |  |
| User N                                               | ane.                                                 |                                                                                                    |  |
| User N<br>Pacow                                      | ane.  <br>ad. [                                      | Show Password                                                                                                    |  |
| Pacow                                                | ant [                                                | Show Password                                                                                                    |  |
| User N<br>Pasow                                      | and reconstruction                                   | Show Password                                                                                                    |  |
| Doer N<br>Pasowi<br>OPC UA                           | Nanespace                                            | Show Password                                                                                                    |  |
| OPC UA                                               | Namespace                                            | Show Password                                                                                                    |  |
| OPC UA                                               | NamespaceAlas                                        | Show Password NameSpace URI Nite //spc/oundation.org/UV Nttp://www.status.com/Avvices.support/sustom.                                |  |
| User N<br>Passwo<br>OPC UA<br>Index<br>0<br>1<br>2 * | Nanespace<br>Ašas<br>UA.<br>curitomer-support<br>stC | NameSpace URI http://www.steatus.com/arC/ http://www.steatus.com/arC/                                                                |  |
| OPC UA                                               | Namespace<br>Adap<br>UA<br>Curtome-support<br>atC    | NameSpace URI http://www.stratur.com/art/ce-support/custom                                                                           |  |
| OPC UA                                               | Namespace                                            | NameSpace URI http://www.stedus.com/art/ce-support/custom http://www.stedus.com/art/C/                                               |  |
| OPC UA                                               | Namespace<br>Asez<br>UA<br>curtome-support           | NameSpace URI http://www.steblus.com/art/ce-support/custom http://www.steblus.com/art/ce-support/custom http://www.steblus.com/art// |  |

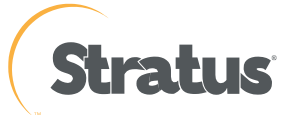

12. Right click on newly created OPCUA Connector for ztC and "Add OPCUA Group Connection"

| > L TTC |                           |    |
|---------|---------------------------|----|
| 🕂 Dia   | Reset                     | н  |
| onderwa | Disable ztC               | -1 |
| р       | Add OPCUAGroup Connection |    |
| Files   | Expand All                |    |
|         | View >                    |    |
|         | Delete                    |    |
|         | Rename                    | ę  |
|         | Help                      | 1  |
|         |                           |    |

💋 SMC - [ArchestrA System Management Console (AVEVA)\Operations Integration Server Manager\Default Group\Local\Operations Integration Supervisory Servers\Wonder]

| File Action View Help                                                                                                  |                                |                     |
|----------------------------------------------------------------------------------------------------|--------------------------------|---------------------|
|                                                                                                    |                                |                     |
| ArchestrA System Management Console (AVEVA) Solution                                                                   | Node Type: OPCUAGrou           | up Delimiter: .     |
| Galaxy Database Manager<br>Server Manager                                                                              | GRP Parameters Device Items MQ | TT Publish Items    |
| <ul> <li>✓ iii Default Group</li> <li>✓ iii Local</li> <li>✓ iii Operations Integration Supervisory Servers</li> </ul> | Device Group Name:             | HC_GRP              |
| V 🏘 Wonderware - Gateway                                                                                               | Update Rate:                   | 1000 ms             |
| <ul> <li>OLGATEWAY.3</li> <li>Z Configuration</li> </ul>                                                               | 🖂 Read Only                    | Browse OPCUA Server |
| > CPC<br>2 ztC<br>2 GRP<br>> M Diagnostics<br>> K Wonderware - SIM                                                     | C Demand Read                  |                     |
| <ul> <li>Log Viewer</li> <li>Default Group</li> <li>Opened Log Files</li> <li>Platform Manager</li> </ul>              |                                |                     |

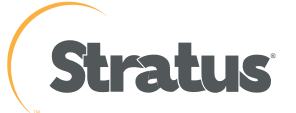

13. Once the Group has been created you can no "Browse OPCUA Server" and add to list

| CPCUA Tag Browser                                                                                                    |                  |                                                               |                                                  | -      | × |
|----------------------------------------------------------------------------------------------------|------------------|---------------------------------------------------------------|--------------------------------------------------|--------|---|
| ServerRedundancy     ServerRedundancy     ServerRedundancy     ServerStatus     VendorServerInfo     ServerCapabilities     NamespaceAnary     AudRing     ServerLang     AudRing     ServerLang     ZerverLang     ZerverLang |                  | Amribute<br>NodeClass<br>Reference<br>DataType<br>Access Leve | Value<br>Variable<br>/mC/i+6055<br>STRING<br>e R |        |   |
| Add to list                                                                                                    | Remove from list |                                                               |                                                  |        |   |
|                                                                                                    |                  |                                                               |                                                  |        |   |
|                                                                                                    |                  |                                                               | OK                                               | Cancel |   |

14. Under the "name" column you can rename the tag to more suitable name

Г

15.Under the "name" column you can rename the tag to more suitable name

| Name                | Item Reference |
|---------------------|----------------|
| /ztC/i=6010         | /ztC/i=6010    |
| /ztC/i=6032         | /ztC/i=6032    |
| HAVMList            | /ztC/i=6029    |
| IP                  | /ztC/i=6030    |
| ManagementURL       | /ztC/i=6031    |
| Node0IP             | /ztC/i=6040    |
| Node0Maint          | /ztC/i=6041    |
| Node0State          | /ztC/i=6042    |
| Node 1IP            | /ztC/i=6050    |
| Node 1 Maint        | /ztC/i=6051    |
| Node 1State         | /ztC/i=6052    |
| OutstandingSeverity | /ztC/i=6032    |
| RunningVMList       | /ztC/i=6022    |
| SoftwareVersion     | /UA/i=2264     |
| vmcount             | /ztC/i=6024    |
|                     |                |
|                     |                |
|                     |                |

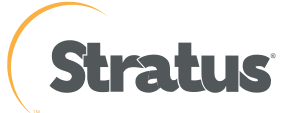

#### OPC Graphic integration example below

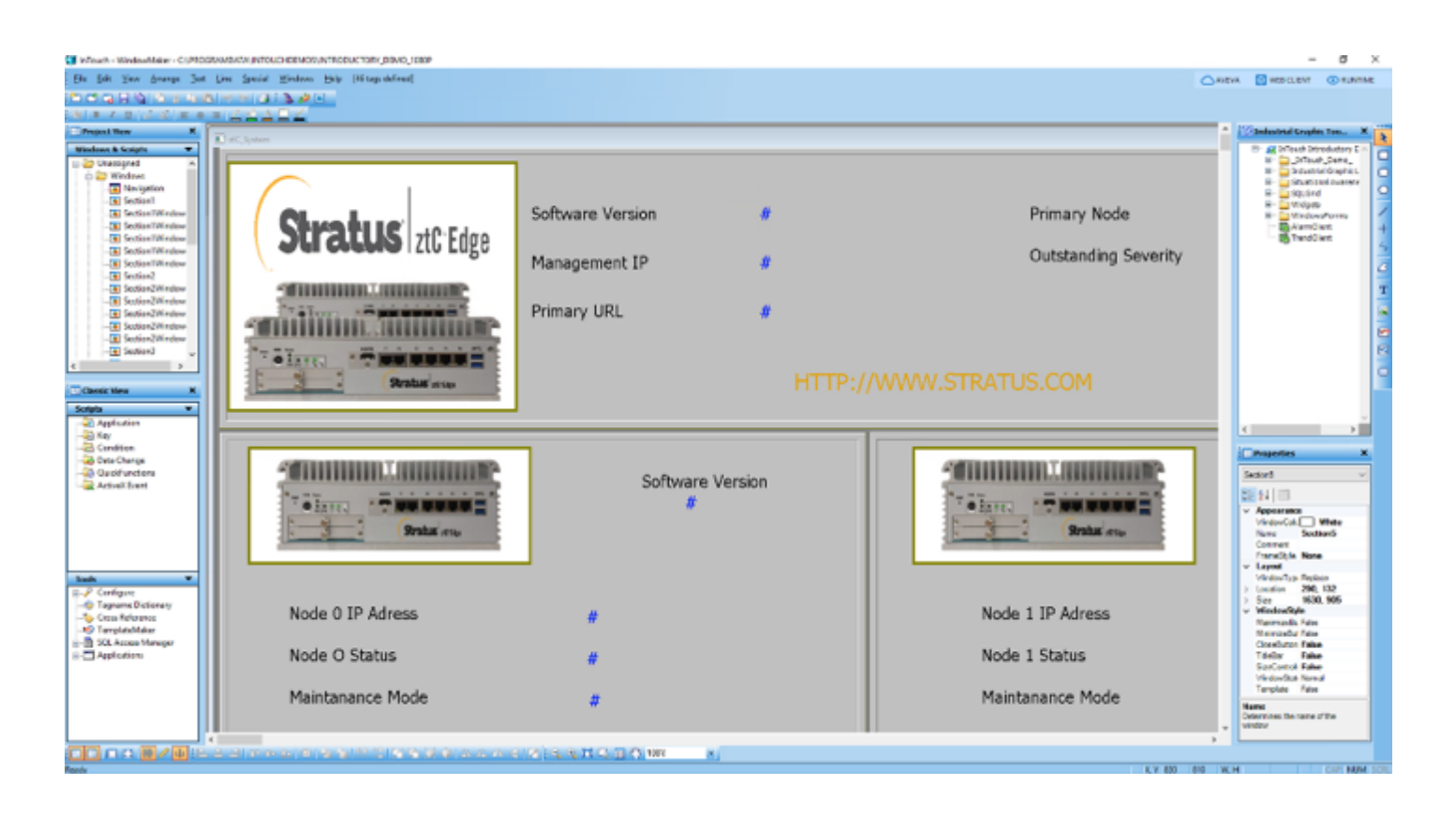

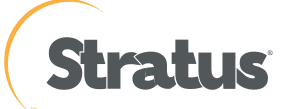

### Creating a ztC OPC UA Tag reference in Intouch HMI Window Maker

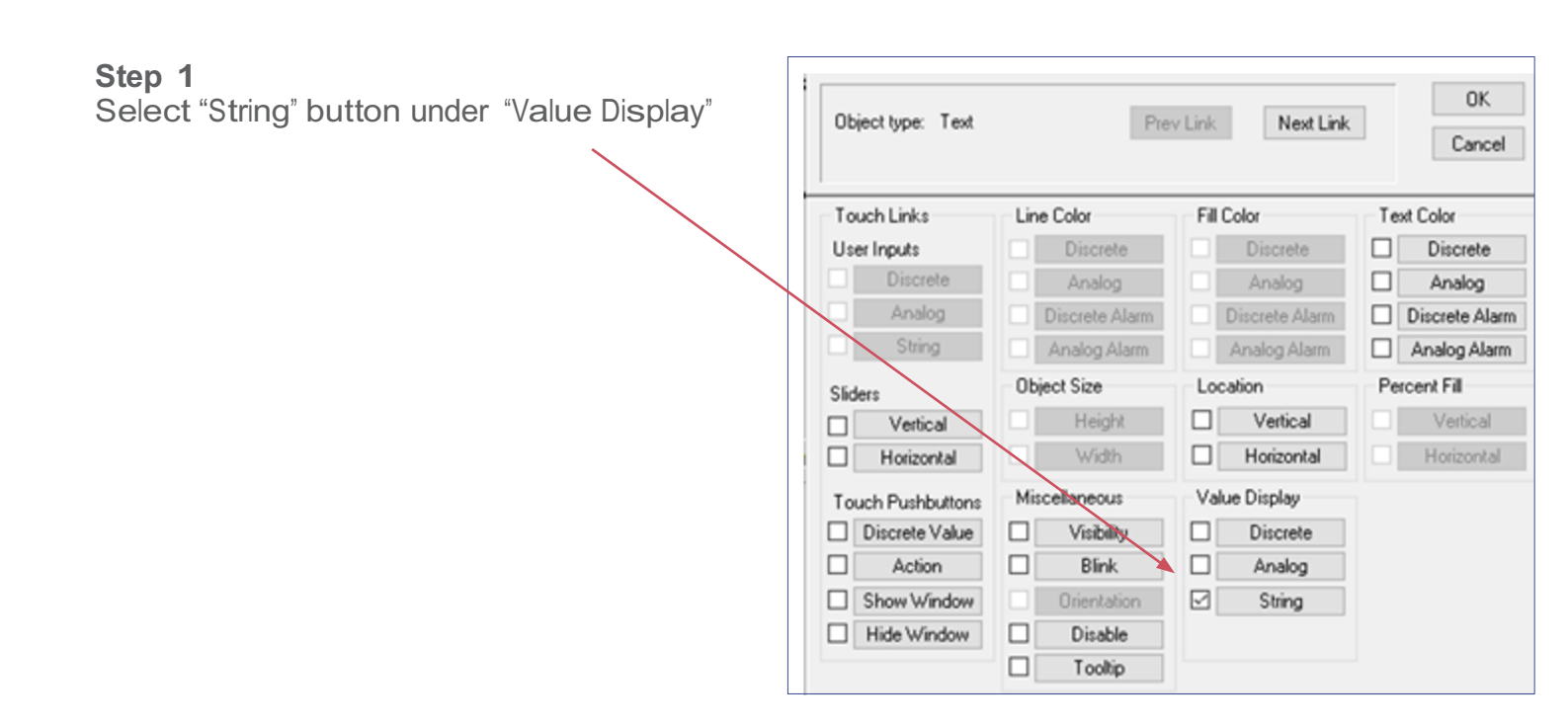

#### **Step 2** Insert a tag name in the "Expression" box

| Object type: Text Prev Link        | Next Link OK<br>Cancel   |
|------------------------------------|--------------------------|
| Daput -> String Express            | ion                      |
|                                    |                          |
| Tagname Dictionary                 | ×                        |
| ◯ Main                             | arms O Members           |
| New Restore Delete Save <<         | Select >> Cancel Close   |
| Tagname: Node1Maint                | Type: I/O Message        |
| Group: \$System                    | Read only     Bead Write |
| Comment:                           |                          |
| Log Events                         | Retentive Value          |
| Maximum Length: 131 Initial Value: |                          |
| Alarm Comment                      |                          |
| Access Name: ztc                   |                          |
| Item: /ztC/i=6051                  | Use Tagname as Item Name |

#### Step 3

Select "Type" radio button and choose I/O Message as the type

#### Step 4

Insert in the "Item" box the ztC OPCUA tag reference

#### Step 5

Save your options and return to main page to create next one.

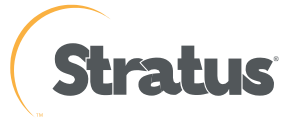

# Once completed all your tag references to the ztC your display could look like below example:

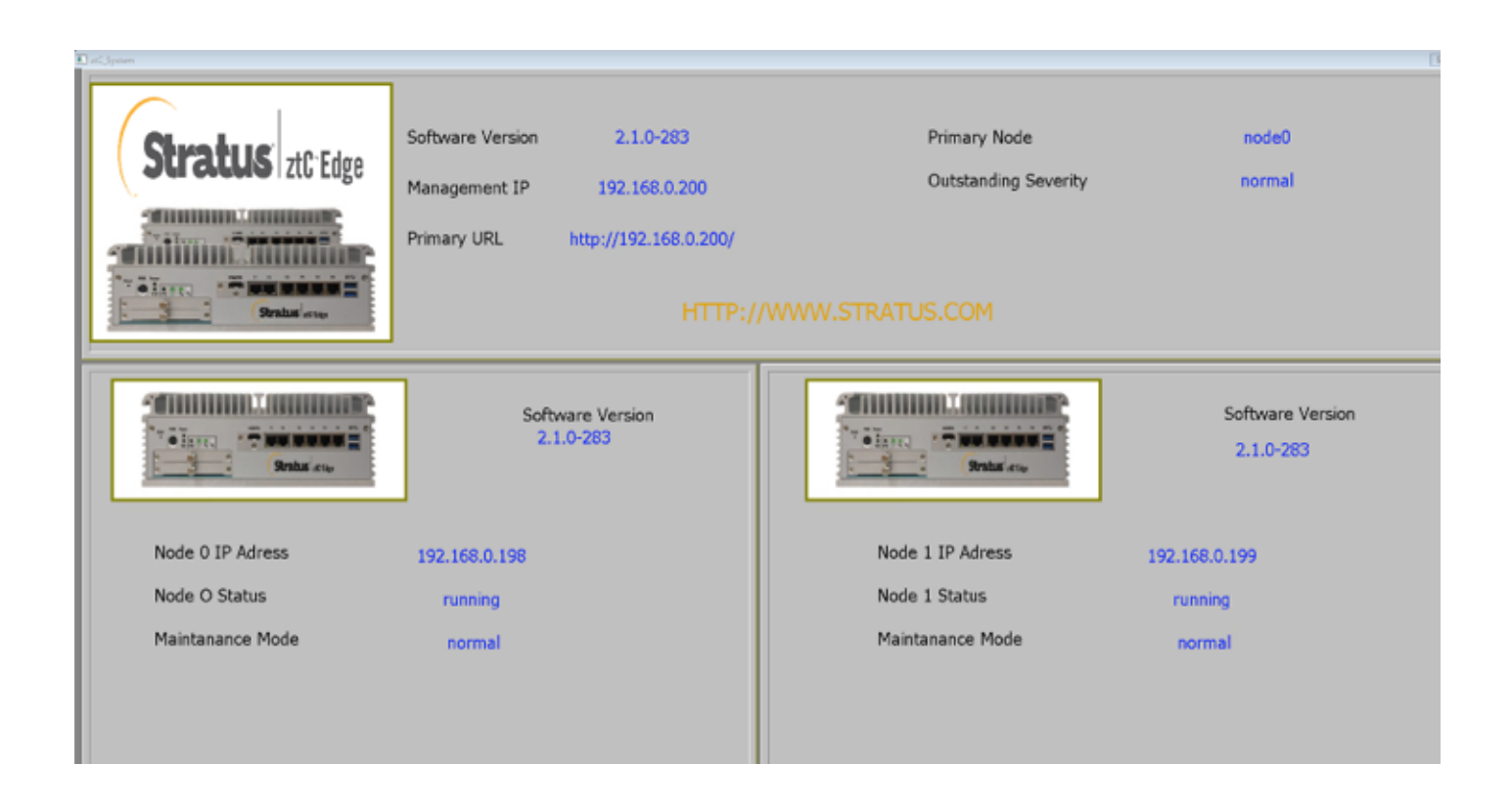

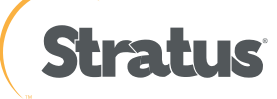

8